## Pas à pas G 1 **Répartir les élèves** inspection académique Gironde Mise à jour en date du 02/11/07 éducation notionale enseinne • Pré-requis : les élèves doivent être au moins en admission acceptée • La répartition peut être traitée individuellement (p 1 et 2)ou collectivement (p3 et 4). 140 • Préférer dans la mesure du possible la répartition collective qui est plus rapide. **1. GESTION COLLECTIVE DES REPARTITIONS** éducation 21 18 degré supbrieur rechesche École 🕐 Fiche École Quoi de neuf ? 🔽 # Élèves Gestion courante Élèves Menu bleu, élèves, « Répartition» Cette rubrique vous permet de : <u>Admettre des élèves</u> L'admission peut être traitée par lot ou individuellement • Radiation/Non fréquentation La radiation et la non fréquentation a traitées individuellement <u>Répartition</u> La répartition peut être traitée par lot ou individuellement <u>Scolarité</u> Traitement par lot ou individuellement du dossier scolaire d'un élève et édition du dossier étendu Passage Enregistrement par lot ou individuellement des décisions de passage et édition de liste

| descalation<br>elegandi<br>escherche<br>eccole                                                                    | n Élèves                                               | Gestion courante                                    | Pre            | <u>mier</u><br>? <u>Fiche Écc</u> |                              |                 |
|----------------------------------------------------------------------------------------------------|--------------------------------------------------------|-----------------------------------------------------|----------------|-----------------------------------|------------------------------|-----------------|
| Répartition                                                                                                    | Admission                                              | Radiation                                           | Repartition    | Cliquer su<br>nente dan           | r " Affectations une classe  | on perma-<br>". |
| Affectation pe<br>Affectation ter<br>Affectation da     Gestion individuelle                                      | rmanente dans t<br>nporaire dans u<br>ns un groupe d'e | <u>une classe</u><br>n regroupement<br>enseignement | ou CLIN        |                                   |                              |                 |
| <ul> <li><u>Gestion des autorisa</u><br/><u>une autre école</u></li> <li><u>Édition de liste d'élè</u></li> </ul> | tions d'accès au<br>ves                                | dossier de l'élè                                    | ve en vue d'af | fecter tempora                    | airement un élèv             | ve dans         |
| Recherche de class                                                                                                | es                                                     |                                                     |                | Sélect<br>laire, p                | ionner l'ann<br>buis cherche | ée sco-<br>r.   |
|                                                                                                    |                                                        | Année scolair                                       |                |                                   |                              |                 |

|                                               | 2008-2009 🔽 Chercher          |             |          |  |
|-----------------------------------------------|-------------------------------|-------------|----------|--|
|                                               |                               |             | Retour   |  |
| Libellé                                       | Type de classe                | Nb d'élèves |          |  |
| Grande section ID                             | Ordinaire                     | 0           | Affecter |  |
| Grande section SB                             | Ordinaire                     | 0           | Affecter |  |
| Moyenne section LT                            | <b>Cliquer sur « Affecter</b> | U           | Affecter |  |
| Petite et moyenne section BC                  | » en face de la classe        | 0           | Affecter |  |
| Petite et moyenne section ME                  | souhaitée.                    | 4           | Affecter |  |
| Petite section VA                             |                               | o           | Affecter |  |
| Enregistrements 1 à 6, sur 6 trouvés Page : 1 |                               |             |          |  |
|                                               |                               |             |          |  |

## Pas à pas G

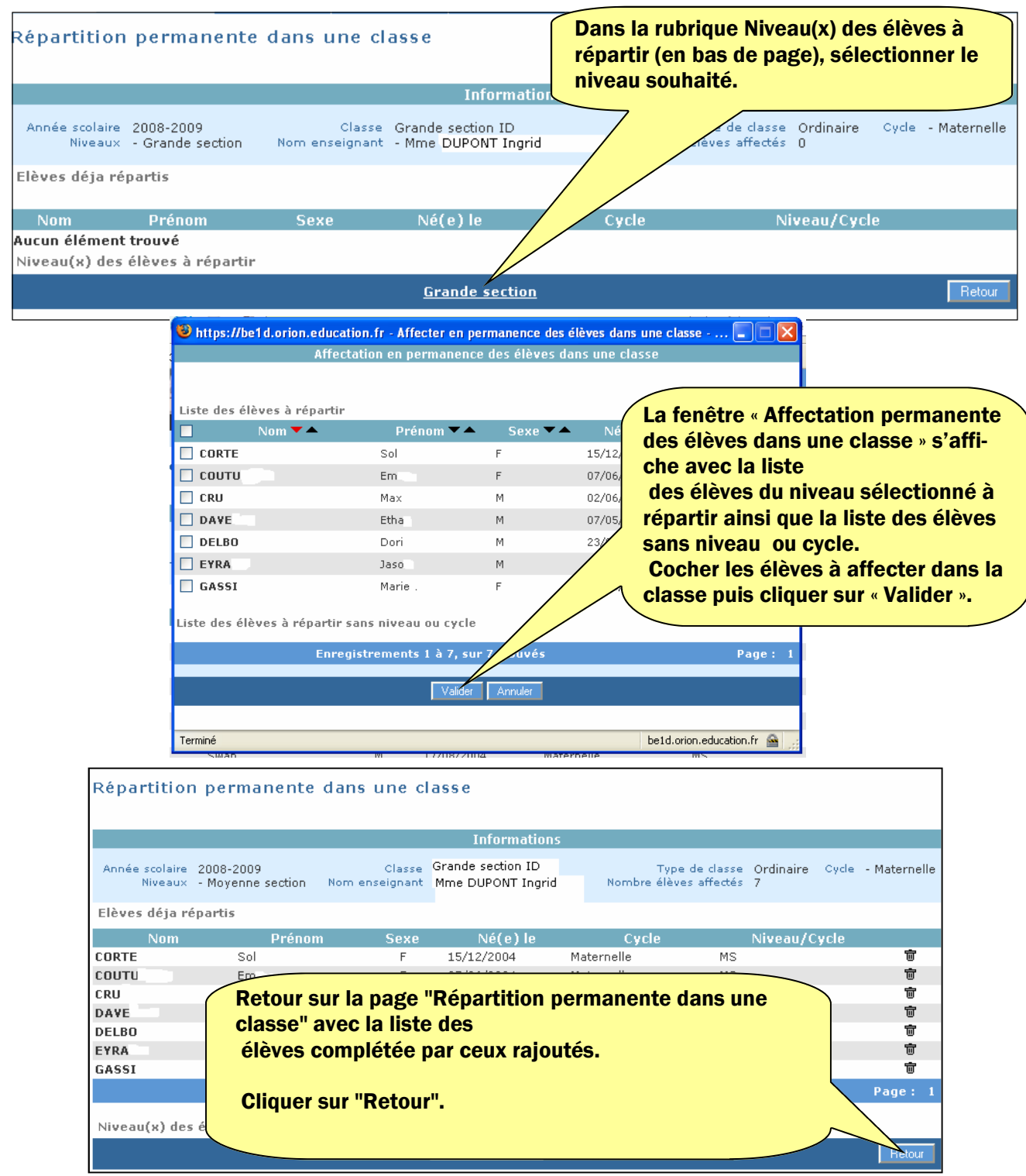

| Question fréquente                      |                                                                                                    |  |  |  |
|-----------------------------------------|----------------------------------------------------------------------------------------------------|--|--|--|
| Désaffecter<br>un élève<br>d'une classe | Quand on prépare les listes pour l'année suivante, il peut arriver que l'on<br>veuille sortir un élève de la répartition car on vient d'apprendre qu'il ne vien-<br>dra pas.<br>Elèves/Répartition/Gestion collective/Affectation permanente à une clas-<br>se/Chercher/Affecter/La classe s'affiche avec les élèves.<br>Cliquer sur la poubelle en regard de l'élève. |  |  |  |

2

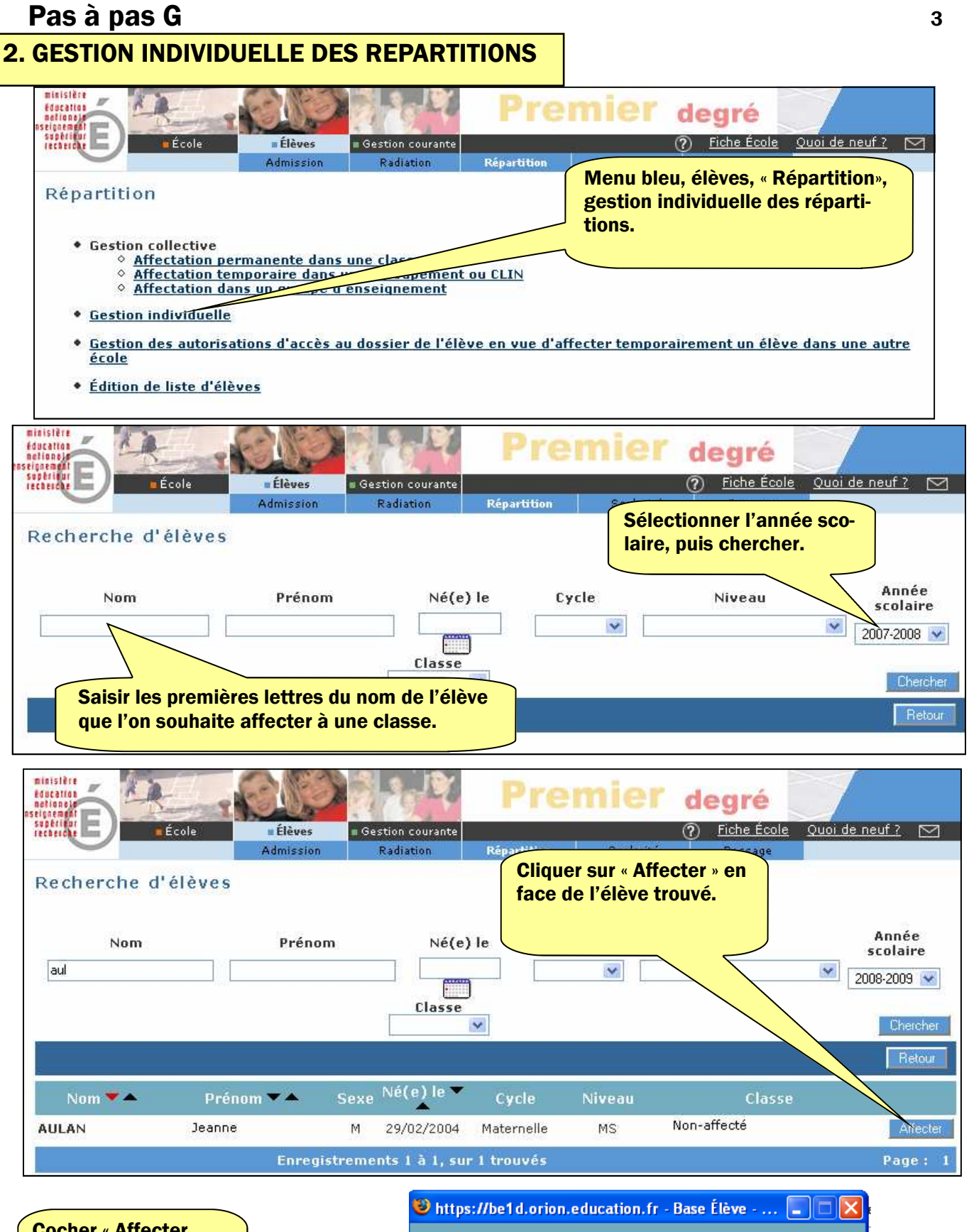

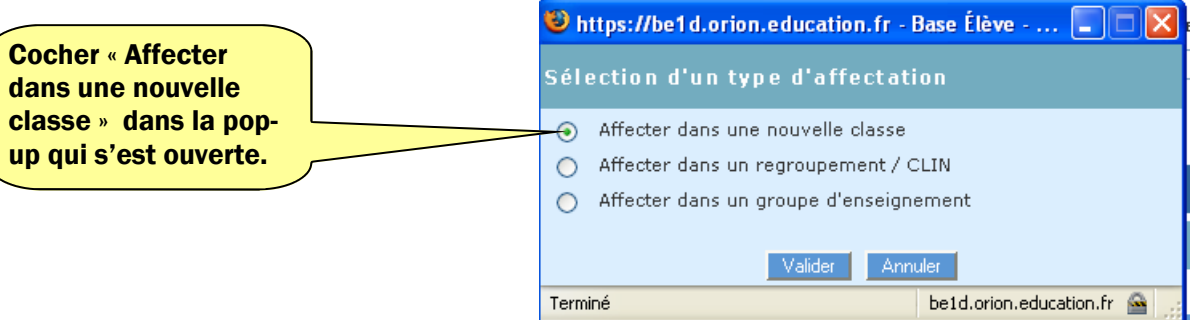

## Pas à pas G

| inistère<br>Jucation<br>Infonder |                          |                              | Prei        | nier de        | gré                           |                       |      |
|----------------------------------|--------------------------|------------------------------|-------------|----------------|-------------------------------|-----------------------|------|
| terete E                         | Élèves<br>Admission      | Gestion courante             | Répartition | 🕜<br>Scolarité | <u>Fiche École</u><br>Passage | <u>Quoi de neuf ?</u> |      |
| Affectation permane              | nte dans i               | ine classe                   |             |                |                               |                       |      |
|                                  |                          | Info                         | ormations   |                |                               |                       |      |
| Nom<br>Né(e) le<br>la liste      | r la bonne<br>qui s'ouvr | classe dans<br>e et valider. | rnelle      | Sexe<br>Niveau | Masculin<br>Moyenne se        | ection                |      |
|                                  | cipellé                  |                              | /           | Type de classe |                               | Nb d'élèves           |      |
| 🔘 Grande section                 |                          |                              | Ordinair    | е              |                               | 0                     |      |
| O Grap section SB                |                          |                              | Ordinair    | e              |                               | 0                     |      |
| Moyenne section LT               |                          |                              | Ordinair    | e              |                               | 8                     |      |
| 🔿 Petite et moyenne sectio       | in BC                    |                              | Ordinair    | e              |                               | 20                    |      |
| 🔿 Petite et moyenne sectio       | n ME                     |                              | Ordinair    | е              |                               | 3                     |      |
| O Petite section VA              |                          |                              | Ordinair    | e              |                               | 0                     |      |
|                                  | Enregistr                | ements 1 à 6, sur            | 6 trouvés   |                |                               | Pag                   | je : |
|                                  |                          | Valider                      | Annuler     |                |                               |                       |      |

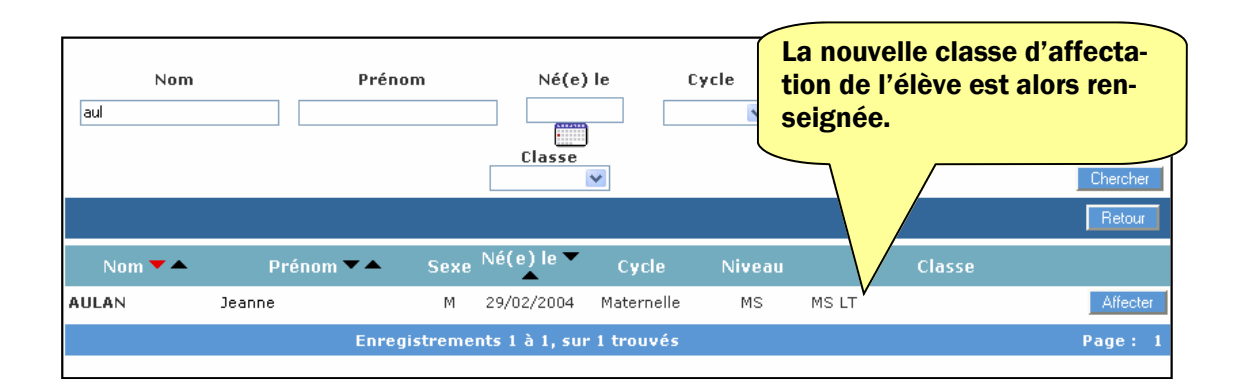

| Question fréquente : |                                                                                    |  |  |  |
|----------------------|------------------------------------------------------------------------------------|--|--|--|
| Comment              | Il faut aller dans le menu Elèves / Répartition / Gestion individuelle ,           |  |  |  |
| modifier le          | recherchez l'élève, cliquez sur le bouton « Affecter » en regard de l'élève.       |  |  |  |
| niveau d'un          | Sélectionnez la classe souhaitée avec le bon niveau.                               |  |  |  |
| élève si on a        | Un message s'affiche : « le niveau de la classe ne correspond pas au niveau de     |  |  |  |
| fait une er-         | l'élève ». Malgré la fenêtre d'alerte, validez la bonne classe avec le bon niveau. |  |  |  |
| reur ?               | Le niveau est ainsi changé.                                                        |  |  |  |